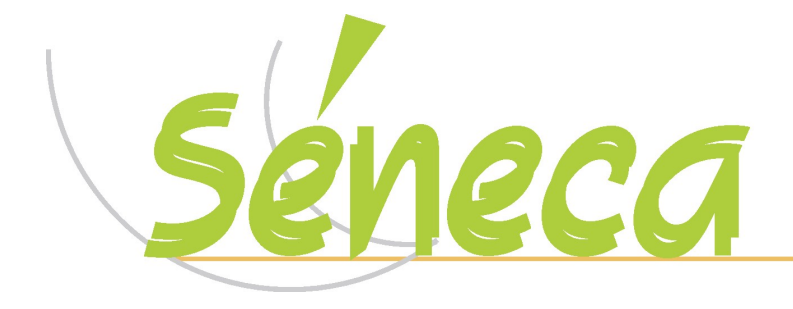

## CONSEJERÍA DE EDUCACIÓN

Pagos a los auxiliares de conversación en los centros bilingües

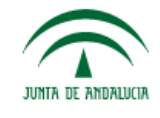

## 1 INTRODUCCIÓN

Este documento describe cómo se registran en Séneca los pagos a los auxiliares de conversación de los centros bilingües.

## 2 ALTA COMO PERSONAL NO DOCENTE

Previamente al registro del asiento en el módulo de Gestión Económica de Séneca,

deberá dar de alta al auxiliar de conversación como personal NO DOCENTE del centro. Para ello, acceda a Séneca con perfil DIRECCIÓN y una vez dentro acceda al menú: Personal / Personal del centro. Cuando se muestre dicha pantalla, aparecerá por defecto el personal docente del centro. En el menú desplegable "Tipo de personal", seleccione la opción NO DOCENTE.

Una vez aparezca la relación actual de personal NO DOCENTE del centro, pulse sobre el botón "Nuevo", situado en el margen superior derecho, para dar de alta como NO DOCENTE a ese/a auxiliar de conversación.

En la siguiente imagen se muestra cómo dar de alta al auxiliar de conversación.

| 10 4444CHICO. 2007-2001                                                                                                    |                    |                           |          |
|----------------------------------------------------------------------------------------------------|--------------------|---------------------------|----------|
| U                                                                                                    | tos identificativo | IS                        |          |
| O DNI C Pasap. DNI/Pasaporte: PAS00001                                                                                              | *                  | Primer apellido: Apellido | *        |
| Segundo apellido:                                                                                                    |                    | Nombre: Nombre            | *        |
| Savar C Hambra C Mujar                                                                                                    |                    |                           | /01/1980 |
|                                                                                                    |                    | r cena nacimiento. je     |          |
| Воп                                                                                                    | icilio del Emplea  | do/a                      |          |
| Tipo vía: Calle 🗾 Domicilio: Ca                                                                                                    | lle                |                           |          |
| Nu 1 East Diago                                                                                                    | Latra              | C.B.                      |          |
| Recipient Estimation Pisot                                                                                                    | Leua               |                           |          |
| Prov.: Cádiz Munic.: Algeciras                                                                                                    |                    | Localidad: Algeciras      | <b>•</b> |
|                                                                                                    |                    |                           |          |
|                                                                                                    |                    |                           |          |
|                                                                                                    |                    |                           |          |
| Vigilante                                                                                                    |                    |                           | × *      |
| Fecha d<br>Vigilante<br>Noturno<br>Mancifor a Mancifo Temprapa                                                                      |                    |                           | *        |
| Fecha d<br>Vigilante<br>Vigilante Nocturno<br>Monitor/a Atención Temprana<br>Monitor/a Educación Especial                           |                    |                           | *        |
| Fecha d<br>Vigilante<br>Vigilante Nocturno<br>Monitor/a Atención Temprana<br>Monitor/a Educación Especial<br>Monitor/a Res. Escolar |                    |                           | *        |

Una vez introducidos los datos personales del auxiliar de conversación, en la relación con el centro se indicará: "Auxiliar de Conversación. Centros Bilingües".

En los campos "Fecha de alta" y "Fecha de fin" deberá indicar el periodo en el que el/la auxiliar de conversación desarrollará su actividad en el centro. En los campos **"Tipo de personal"** y **"Organismo del que depende**" se seleccionará la opción **"Otros**"

| Año académico: 2006-2007                  |                  |                 |                        |    |
|-------------------------------------------|------------------|-----------------|------------------------|----|
| Datos                                     | identificativos  |                 |                        |    |
| C DNI @ Pasap. DNI/Pasaporte: PAS00001    | *                | Primer apellide | p: Apellido            | *  |
| Segundo apellido:                         |                  | Nombre          | Nombre                 | *  |
| Sexo: C Hombre C Mujer                    |                  | Fecha n         | acimiento: 01/01/1980  | -  |
|                                           |                  |                 |                        |    |
|                                           | o del Empleado/4 | a               |                        |    |
| Domicilio: Calle                          |                  |                 |                        |    |
| Nº: 1 Esc: Piso: Le                       | etra: C          | с.р.:           | Tfno:                  |    |
| Prov.: Cádiz 💌 Munic.: Algeciras          | •                | Localidad: Alge | ciras                  | J  |
|                                           |                  |                 |                        |    |
| Auviliar de Conversación Centro Bilingües |                  |                 |                        |    |
| Huxinal de Conversacion.Centro Diningues  |                  |                 |                        | 21 |
| Fecha de alta:  01/10/2006 *              |                  | Fech            | a de cese:  30/06/2007 |    |
|                                           | Contract In .    |                 |                        |    |

Completados los datos de la pantalla anterior, pulse sobre el botón verde "Aceptar", situado en el margen superior derecho. De esta forma, el auxiliar de conversación se mostrará en la pantalla del personal NO DOCENTE del centro.

|                                                                                                    | PERSONAL NO DOCENTE DEL CENTRO |                                           |                               |               |  |  |  |  |
|----------------------------------------------------------------------------------------------------|--------------------------------|-------------------------------------------|-------------------------------|---------------|--|--|--|--|
| Año académico: 2006-2007 💌 * Tipo de personal: No Docente 💌 *<br>Definición del horario por parte del profesorado: Bloqueado |                                |                                           |                               |               |  |  |  |  |
| Número total de registros: 17                                                                                                |                                |                                           |                               |               |  |  |  |  |
| Empleado/a                                                                                                    | DNI/Pasaporte                  | Puesto                                    | Fecha de torna<br>de posesión | Fecha de cese |  |  |  |  |
| Apellido , Nombre                                                                                                    | PAS00001                       | Auxiliar de Conversación.Centro Bilingües | 01/10/2006                    | 30/06/2007    |  |  |  |  |
|                                                                                                    |                                | Monitor/a Educación Especial              | 20/09/2006                    | 30/06/2007    |  |  |  |  |
|                                                                                                    |                                | Mentor Acompañante                        | 02/11/2006                    | 31/05/2007    |  |  |  |  |

## **3** CREACIÓN DEL ASIENTO DEL PAGO

Habiendo realizado anteriormente los pasos indicados, se procederá a registrar en el módulo de Gestión Económica de Séneca, el asiento del pago al auxiliar de conversación. Para ello, acceda a Séneca con perfil RESPONSABLE DE LA GESTIÓN ECONÓMICA y una vez dentro acceda al menú: Gestión económica / Actividad económica / Gestión de asiento / Asientos no predefinidos. En el menú desplegable "Tipo de asiento", seleccione la opción "Pago a un miembro de la comunidad educativa".

| Real Providence of the second second | SELECO           | SELECCIÓN DE ASIENTO NO PREDEFINIDO                                                                                                    |  |  |  |  |
|----------------------------------------------------------------------------------------------------|------------------|----------------------------------------------------------------------------------------------------|--|--|--|--|
|                                                                                                    | Ejercicio económ | ico: 2006-2007                                                                                                    |  |  |  |  |
|                                                                                                    | Tipo de Asiento: | Pago a un miembro de la Comunidad Educativa 🛛 🔹                                                                                                    |  |  |  |  |
|                                                                                                    |                  | Factura asociada al Programa de Gratuidad<br>Facturas:/Justificantes de Pago/Otros gastos justific<br>Ingresos al Centro<br>Liquidación de Seguro Escolar<br>Liquidación en concepto de I.R.P.F.<br>Movimientos entre Caja y Banco<br>Pago a un miembro de la Comunidad Educativa |  |  |  |  |
|                                                                                                    |                  | Pago entre centros<br>Prestación de Servicios del Centro<br>Recibos de Servicios del Centro<br>Recibos de Servicios del Centro (Resumido)                                                                                                    |  |  |  |  |

Seleccionado ese tipo de asiento, pulse sobre el botón "Nuevo", situado en el margen superior derecho, para registrar un pago a un miembro de la comunidad educativa, en este caso, un pago a un auxiliar de conversación del centro.

| 9 | PAGO A UN MIEMBRO DE LA COMUNIDAD EDUCATIVA |                  |                                            | 📀 🗾 🌛 🔊 |  |  |
|---|---------------------------------------------|------------------|--------------------------------------------|---------|--|--|
|   |                                             |                  |                                            |         |  |  |
|   |                                             |                  |                                            |         |  |  |
|   | Ejercicio económico: 2006-2007              |                  |                                            |         |  |  |
|   | Datos del asiento                           |                  |                                            |         |  |  |
|   | Código: XXXXX                               | *                | Fecha del justificante de pago: 21/11/2006 | *       |  |  |
|   | Concepto:                                   |                  |                                            |         |  |  |
|   | Pago al auxiliar de conversación de         |                  | ×<br>×                                     |         |  |  |
|   |                                             | Datos de la      | Persona                                    |         |  |  |
|   | O DNI/NIF/NIE 💿 Pasaporte u otros *         |                  | *                                          |         |  |  |
|   | Primer apellido: Apellido                   |                  | Segundo apellido:                          |         |  |  |
|   | Nombre: Nombre                              |                  |                                            |         |  |  |
|   | Subcuenta de gasto                          |                  |                                            |         |  |  |
|   | Subcuenta de gasto: Gastos de Otro          | os proyectos del | Centro 💌 * 🤇                               | •       |  |  |
|   |                                             | Justifica        | ación                                      |         |  |  |

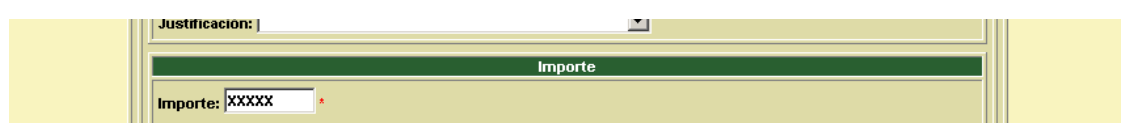

Al igual que en el resto de asientos en la Gestión Económica de Séneca, deberá indicar un código único para ese asiento, la fecha en la que se realiza el pago, el concepto del mismo y el DNI o pasaporte del auxiliar de conversación (a partir de ese DNI o pasaporte aparecerán el nombre y apellidos que se hayan introducido con anterioridad al dar de alta como no docente a dicho auxiliar, tal y como se indicaba en el apartado 2).

Así mismo, deberá seleccionar la subcuenta de gasto a la que se asociará ese pago (si fuese necesario, podrá crear previamente la subcuenta adecuada en Gestión económica /Configuración / Estructura de subcuentas), el importe del pago y la forma en la que se realiza dicho pago.

En la parte inferior de esa pantalla aparecerá una casilla "Imprimir justificante de pago". Si marca esa casilla antes de pulsar sobre el botón verde "Aceptar", situado en el margen superior derecho, para grabar ese asiento, se generará un documento de justificante de pago, que podrá visualizar una vez completado el proceso de generación en el menú: Utilidades / Documentos solicitados.

Igualmente, podrá generar ese justificante con posterioridad a la grabación del asiento de pago, accediendo al detalle de ese asiento grabado anteriormente y pulsando sobre el botón "Generar justificante de pago", situado en el margen superior derecho.

Pagos a los auxiliares de conversación en los centros bilingües Página 1 de 5